## TRIGONI FONDIOSAKUTE OST LHV INTERNETIPANGA KAUDU

- 1. Sisenege LHV internetipanka
- Valige vasakult menüü ribast "Fondiosakute ost-müük"

## – RAHA KASVATAMINE

Hoiuse avamine Aktsiate ost-müük Kasvukonto Fondiosakute ost-müük Optsioonide ost-müük Võlakirjade ost-müük Makseta väärtpaberikanne Väärtpaberite märkimine Optsioonide realiseerimine Fondiosakute vahetamine Powertrader LHV Trader LHV Broker Lisa alternatiivsed investeeringud

- 3. Valige konto millelt soovite investeerida
- 4. Valige fondi osak, mida soovite osta ning sisestage investeeritav summa
- 5. Kui Konto, Tehing, Fondiosak ja Summa on määratud, siis valige "Eelvaade":

| Kontolt   |                                            | $\sim$ |
|-----------|--------------------------------------------|--------|
| Tehing    | ● ost<br>○ müük                            |        |
| Fondiosak | Trigon Dividendifond D osak, EUR, TRIGDIVD | $\sim$ |
| Summa     | fondi valuutas 🗸                           |        |

**NB!** Trigon Dividendifondi **C-osak** ei maksa dividende välja, need reinvesteeritakse. Dividendifondi **D-osak** maksab kord aastas dividendid investoritele välja. D-osakust välja makstavatelt dividendidelt tuleb Fondil kinni pidada tulumaks, välja arvatud investoritelt, kes investeerivad **juriidilise isiku** alt või kasutavad eraisiku **investeerimiskonto süsteemi**. Selleks, et tulumaksu ei peeta automaatselt kinni tuleb investoril Trigonit teavitada, et ta on investeerinud juriidilise isikuna või kasutab eraisiku investeerimiskonto süsteemi (<u>funds@trigoncapital.com</u>).

- 6. Kontrollige tehing
- 7. Kinnitage tehing valides "Kinnita"

Lisainfo: <u>funds@trigoncapital.com</u> +372 667 9200